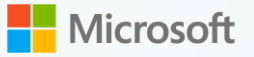

### Windows 11

### Особенности

- Макеты закрепления окон, группы, рабочие столы
- Новый магазин приложений Microsoft Store
- Обновленные инструменты работы с тачскрином, цифровым пером, голосовым вводом
- Предустановленный мессенджер
- Виджеты

Убедитесь, что ваше устройство соответствует минимальным техническим требованиям. Для проверки требований используйте приложение PC Health Check ВАЖНО!!! Перед обновлением сделайте резервную копию всех важных для вас данных. Резервную копию можно сохранить на внешний жесткий диск.

### Современный процессор:

- Dual core >1GHz (RS3/2018 или новее)
- Intel<sup>®</sup> Core<sup>™</sup> 8th Gen (7th Gen 7820HQ)
- Intel<sup>®</sup> Core<sup>™</sup> X-series, Xeon<sup>®</sup> W-series
- AMD Ryzen Gen 2 (Zen+)
- Qualcomm 7c, 8c, 8cx

### Память:

- 4GB O3Y
- 64GB Встроенной памяти

### Видео:

- Дисплей высокой четкости (720р) с диагональю более 9 дюймов
- Видеокарта совместимая с DirectX 12

### Безопасность и подключение:

- Доверенный платформенный модуль
   TPM 2.0
- UEFI с поддержкой безопасной загрузки
- Подключение к интернет и учетная запись Microsoft

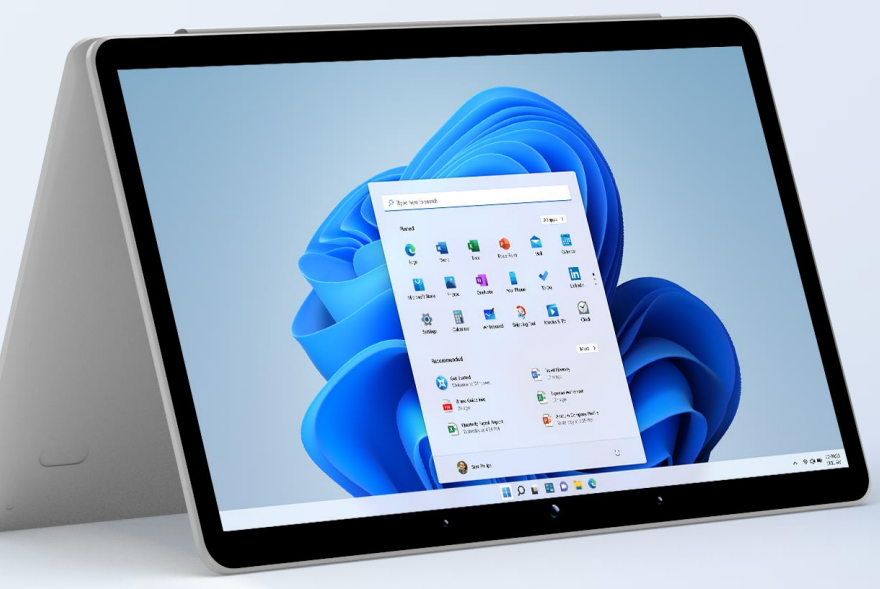

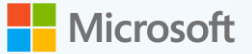

Следующие действия позволят вам произвести «Чистую» установку Windows 11 на ваш ПК.

Перед установкой убедитесь, что у вас есть:

- 1. Подключение к Интернет (может взиматься плата за услугу интернета).
- 2. Заранее подготовленное загрузочное USB-устройство флэш-памяти с Windows 11. Для создания загрузочного USB используйте средство **Update Assistant (MCT)**
- 3. Вставьте загрузочное USB-устройство в USB-порт вашего ПК и нажмите кнопку включения.
- В момент загрузки ПК перейдите в UEFI (BIOS). Используйте общие ключи: ESC, DELETE, F1, F2, F10, F11 или F12. На планшетных ПК распространенные кнопки — это клавиши изменения громкости.
   Советуем уточнить у производителя вашего ПК порядок действий для перехода в UEFI (BIOS).
- 5. В меню загрузки выберите пункт «USB HDD»

### Boot Menu App Menu

Windows Boot Manager NVMe0: WDC PC SN720 SDAQNTW-512G-1001 USB HDD: JetFlash Transcend 32GB ► PCI LAN

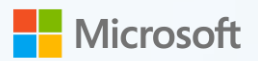

6. Выберите язык интерфейса и нажмите «**Далее**».

| Устанавливаемый язык:                   | Русский (Россия)                              |
|-----------------------------------------|-----------------------------------------------|
| Формат времени и денежных единиц:       | Русский (Россия) 🔻                            |
| Метод ввода (раскладка клавиатуры):     | Русская 💌                                     |
|                                         |                                               |
| Выберите нужный язык и друг             | че параметры, а затем нажмите кнопку "Далее". |
| © Корпорация Майкрософт (Microsoft Corp | Doration). Все права защищены.                |

7. Нажмите **«Установить»**.

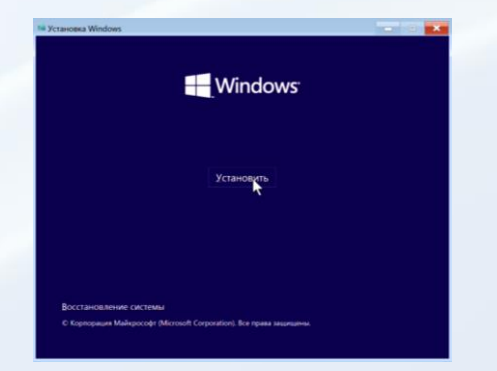

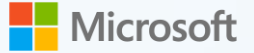

 В разделе «Активация Windows» введите ключ продукта (если он у вас уже приобретен отдельно от устройства).
 Если вы производите процесс переустановки Windows на ваше устройство, то ваша копия Windows активируется позже в автоматическом режиме. В этом случае выберите пункт «У меня нет ключа продукта».

#### Активация Windows

Если вы впервые устанавливаете Windows на этом компьютере (или устанавливаете другой выпуск), необходимо ввести действительный ключ продукта Windows. Ваш ключ продукта содержится в сообщении электронной почты с подтверждением, которое вы получили после приобретения цифровой копии Windows, или на этикетке внутри упаковки Windows.

Ключ продукта выглядит так: XXXXX-XXXXX-XXXXX-XXXXX-XXXXX

Если вы переустанавливаете Windows, выберите пункт "У меня нет ключа продукта". Ваша копия Windows будет автоматически активирована позже.

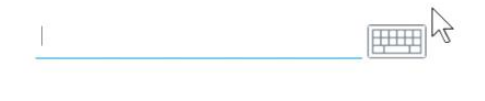

У меня нет ключа продукта

Далее

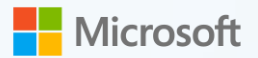

9. Выберите нужную вам редакцию Windows 11 и нажмите «Далее».

Выберите операционную систему, которую вы хотите установить

| Операционная система                          | Архитектура | Дата изменен |
|-----------------------------------------------|-------------|--------------|
| Windows 11 Домашняя                           | x64         | 10.08.2021   |
| Windows 11 Домашняя для одного языка          | x64         | 10.08.2021   |
| Windows 11 для образовательных учреждений     | x64         | 10.08.2021   |
| Windows 11 Pro                                | x64         | 10.08.2021   |
| Windows 11 Pro для 🖑 разовательных учреждений | x64         | 10.08.2021   |
| Windows 11 Pro для рабочих станций            | x64         | 10.08.2021   |

Описание: Windows 11 Домашняя

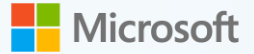

10. Если вы согласны с условиями лицензии, нажмите «Далее».

Применимые уведомления и условия лицензии

Дата последнего обновления: июнь 2021 г.

УСЛОВИЯ ЛИЦЕНЗИОННОГО СОГЛАШЕНИЯ НА ИСПОЛЬЗОВАНИЕ ПРОГРАММНОГО ОБЕСПЕЧЕНИЯ MICROSOFT

ОПЕРАЦИОННАЯ СИСТЕМА WINDOWS

ЕСЛИ ВЫ ПРОЖИВАЕТЕ В США (ИЛИ ЕСЛИ ЭТА СТРАНА ЯВЛЯЕТСЯ ВАШИМ ОСНОВНЫМ МЕСТОМ ВЕДЕНИЯ БИЗНЕСА), ОЗНАКОМЬТЕСЬ С ПОЛОЖЕНИЯМИ ОБ ОБЯЗАТЕЛЬНОМ АРБИТРАЖЕ И ОТКАЗЕ ОТ ГРУППОВОГО ИСКА В РАЗДЕЛЕ 11. ЭТО ВЛИЯЕТ НА СПОСОБ РАЗРЕШЕНИЯ СПОРОВ.

#### Благодарим за выбор Microsoft!

Я принимаю условия лицензионного соглашения на использование программного обеспечения корпорации Майкрософт. Если лицензия предоставляется организацией, имею право возлагать обязательства на организацию.

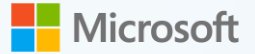

11. Выберите тип установки «Выборочная».

Выберите тип установки

Обновление: установка Windows с сохранением файлов, параметров и приложений

Это параметр позволяет переместить файлы, параметры и приложения в Windows. Он доступен только в том случае, если на компьютере уже есть поддерживаемая версия Windows.

Выборочная: только установка Windows (для опытных пользователей) Это параметр не перемещает файлы, параметры и приложения в Windows. Если вы хотите изменить разделы и диски, загрузите компьютер с установочного диска. Мы рекомендуем заархивировать свои файлы перед продолжением.

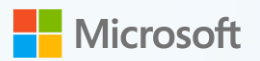

12. Выберите раздел диска, куда установить Windows 11 и нажмите «Далее».

| Файл              |                  | Общий размер  | Свободно Тип           |
|-------------------|------------------|---------------|------------------------|
| 🌍 Диск О Разде    | ел 1             | 100.0 MB      | 95.0 МБ Системный      |
| 🌍 Диск 0 Разде    | ел 2             | 16.0 MB       | 16.0 MБ MSR (зарезерви |
| 🌍 Диск 0 Разде    | ел 3             | 476.8 ГБ      | 476.8 ГБ Основной      |
|                   |                  |               |                        |
|                   |                  |               | CORRETE                |
| <b>2</b> Обновить | <b>Х</b> Удалить | Форматировать | Создать                |

Далее

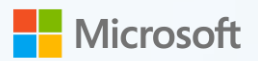

13. Выберите страну или регион и нажмите **«Да»**.

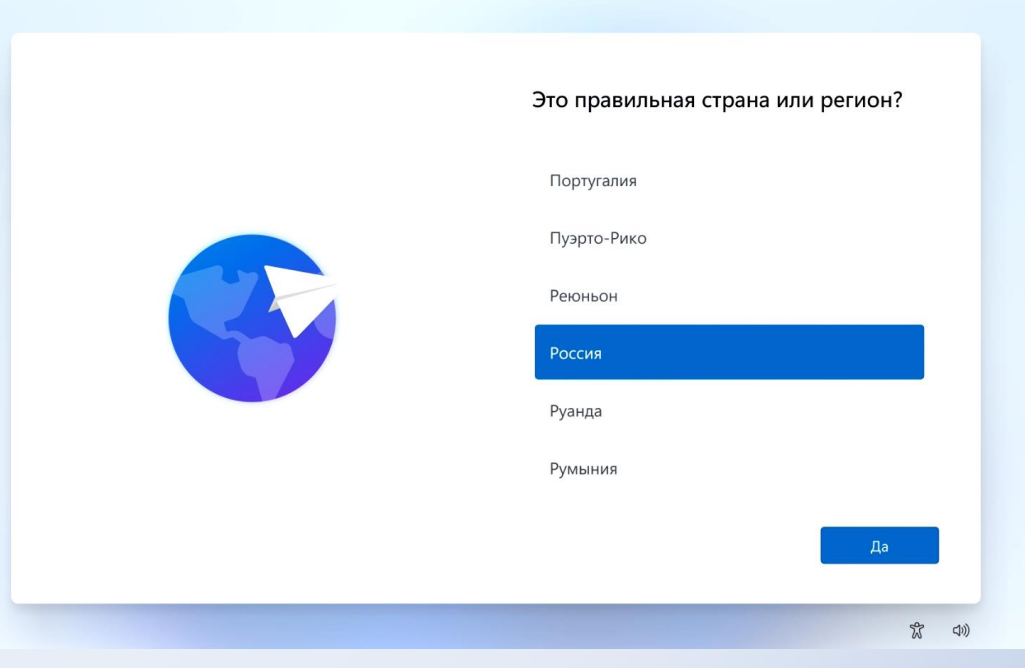

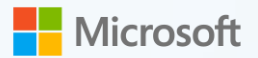

14. Подключитесь к сети Интернет и нажмите «Далее».

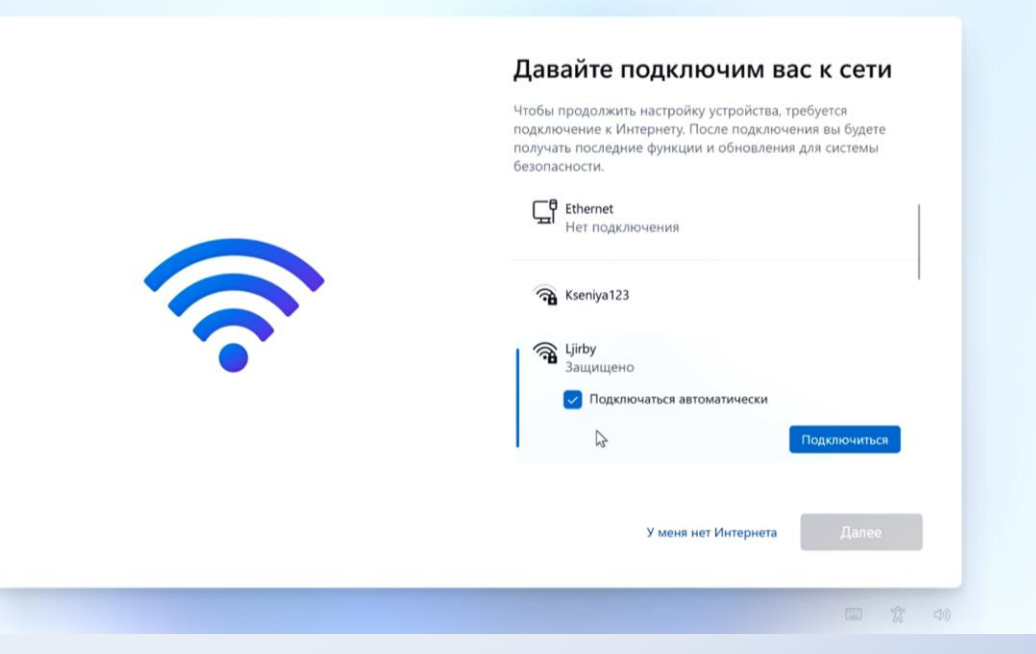

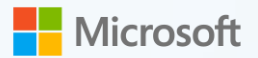

🗲 = 📴

15. Выберите требуемый вам способ настройки устройства и нажмите «Далее».

#### Выбор способа настройки устройства

Настроить для личного использования Используйте дичную учетную запись Майкрософт, чтоби настроить это устройство и получить над ним полный контроль.

#### Настройка для работы или учебы

Получайте доступ к ресурсам организации, например электронной почте, сети, приложениям и службам. Ваша организация будет иметь полный контроль над этим устройством.

Далее

(日本) (日本)

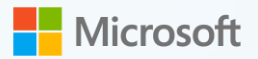

16. Введите учетную запись Microsoft (MSA) и нажмите «Далее».

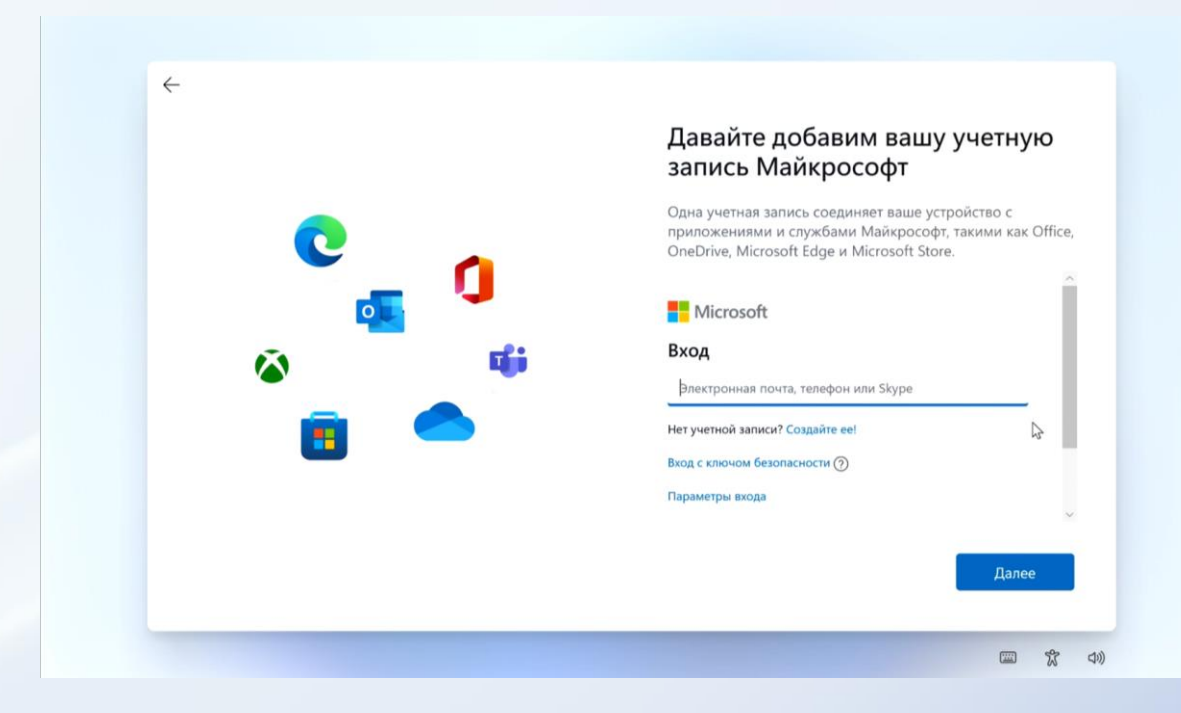

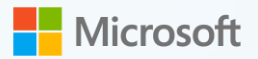

17. Создайте ПИН-код и нажмите «**ОК**».

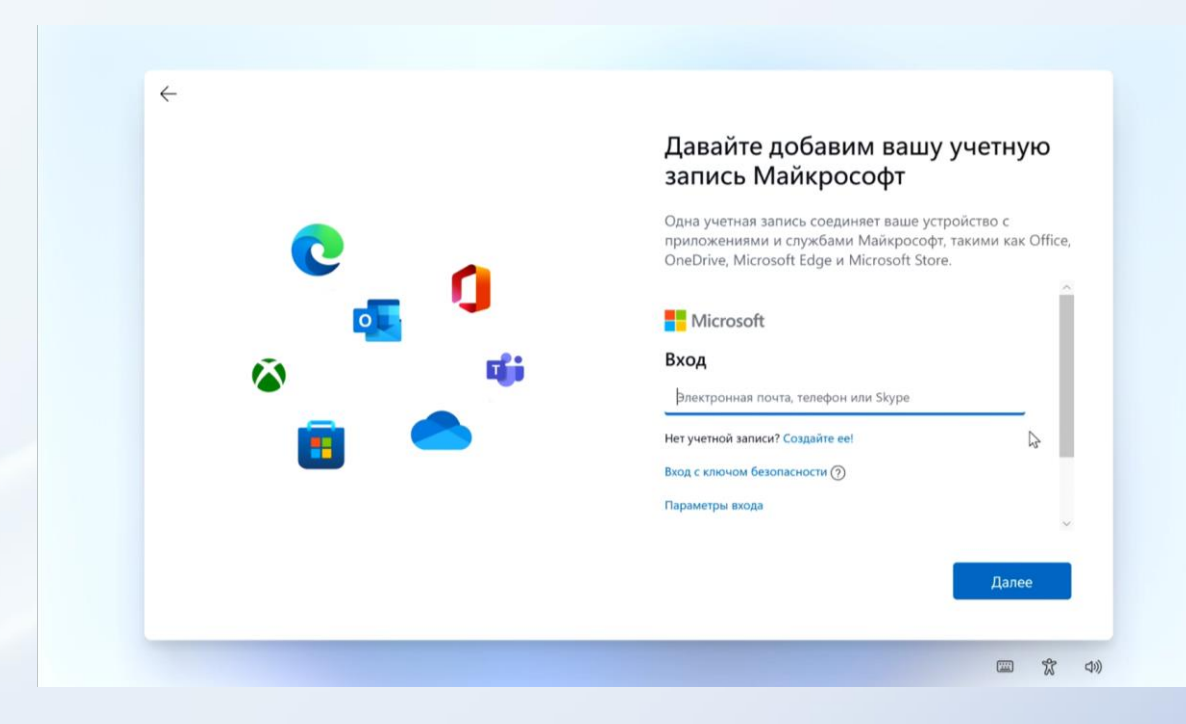

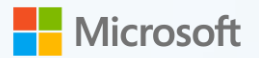

18. Выберите параметры конфиденциальности для вашего устройства и нажмите «Далее».

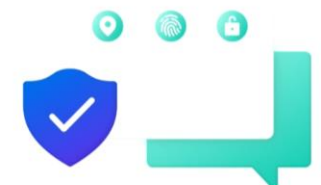

 $\leftarrow$ 

#### Выберите параметры конфиденциальности для этого устройства

Майкрософт позволяет вам контролировать свою конфиденциальность. Выберите параметры, а затем нажмите Принять, чтобы сохранить их. Эти параметры можно изменить в любое время.

#### Местоположение

Получать функциональные возможности на основе местоположения, например предоставление маршругов и севдений о погоде. Разрешить Windows и приложениям запрашивать данные о вашем местоположения и позволить корпорации Майкрософт использовать их, чтобы она могла улучшать службы определения местоположения.

#### Да Поиск устройства

Включить функцию "Поиск устройства" и использовать данные о местоположении устройства, чтобы найти его в случае потери. Лля использования этой функции необхолимо войти в Windows

Подробнее Далее

(1) (1) (1)

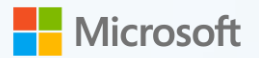

19. Выберите все способы, которыми вы планируете использовать устройство и нажмите «Принять».

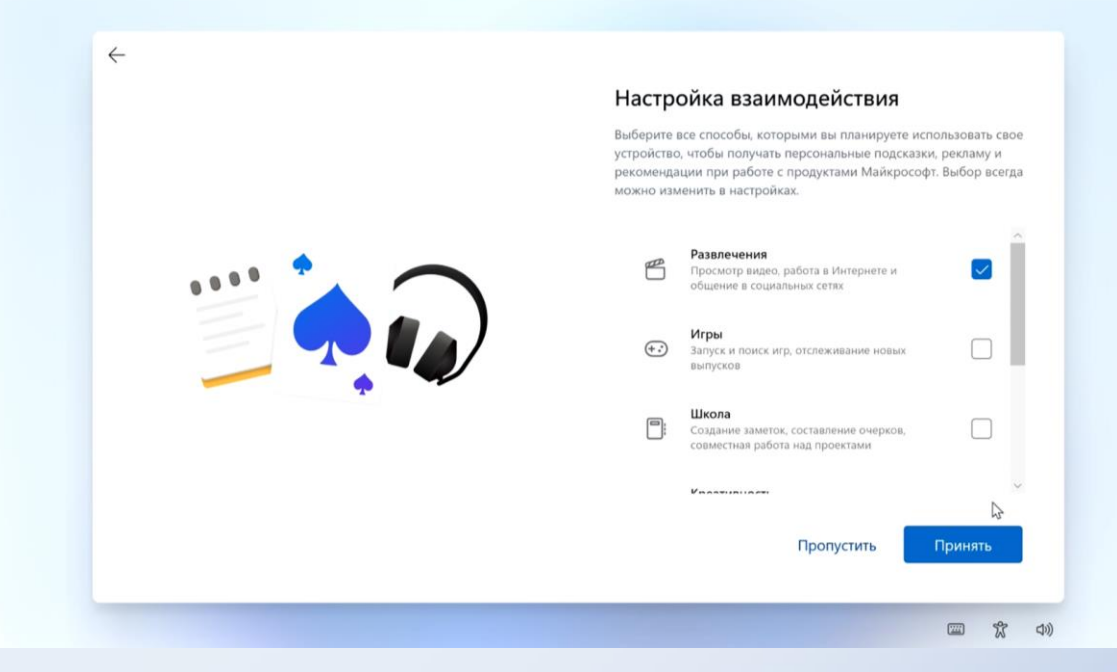

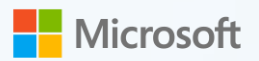

19. Войдите в систему при помощи ранее созданного ПИН-кода.

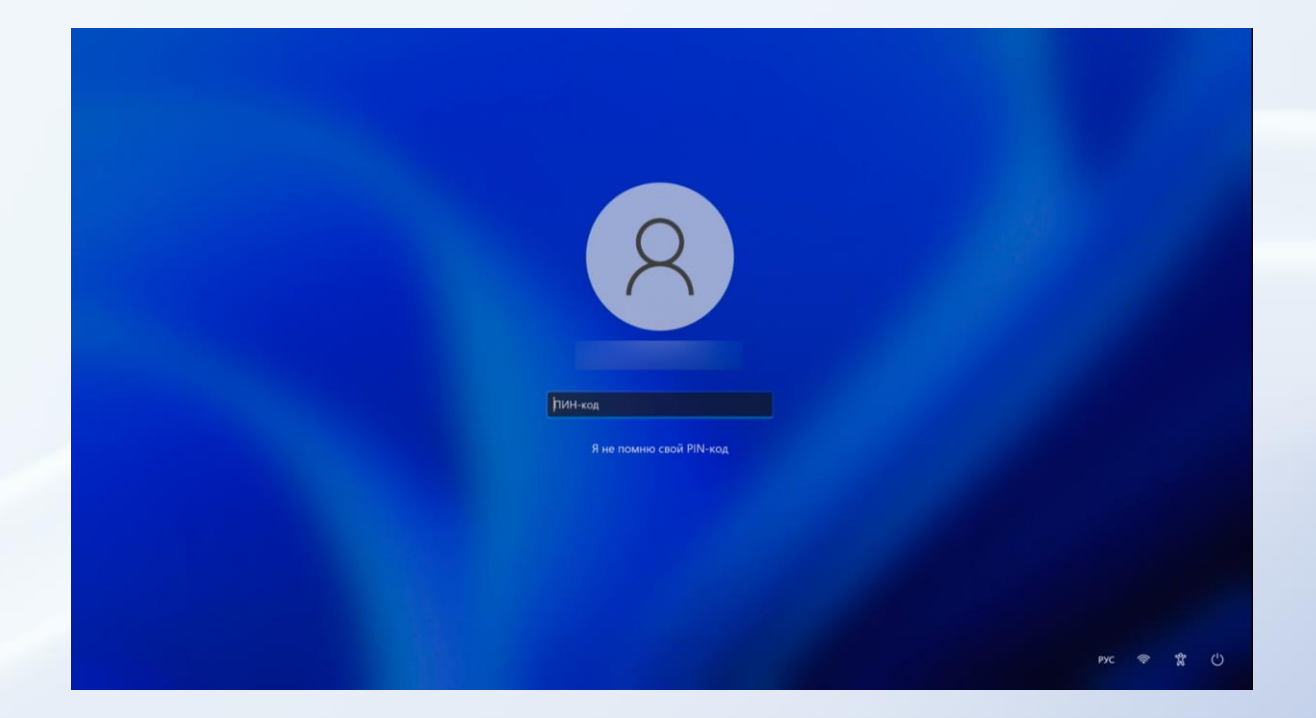

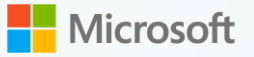

### Windows 11

### Особенности

- Макеты закрепления окон, группы, рабочие столы
- Новый магазин приложений Microsoft Store
- Обновленные инструменты работы с тачскрином, цифровым пером, голосовым вводом
- Предустановленный мессенджер
- Виджеты

Убедитесь, что ваше устройство соответствует минимальным техническим требованиям. Для проверки требований используйте приложение PC Health Check

### Современный процессор:

- Dual core >1GHz (RS3/2018 или новее)
- Intel<sup>®</sup> Core<sup>™</sup> 8th Gen (7th Gen 7820HQ)
- Intel<sup>®</sup> Core<sup>™</sup> X-series, Xeon<sup>®</sup> W-series
- AMD Ryzen Gen 2 (Zen+)
- Qualcomm 7c, 8c, 8cx

### Память:

- 4GB ОЗУ
- 64GB Встроенной памяти

### Видео:

- Дисплей высокой четкости (720р) с диагональю более 9 дюймов
- Видеокарта совместимая с DirectX 12

### Безопасность и подключение:

- Доверенный платформенный модуль ТРМ 2.0
- UEFI с поддержкой безопасной загрузки
- Подключение к интернет и учетная запись Microsoft

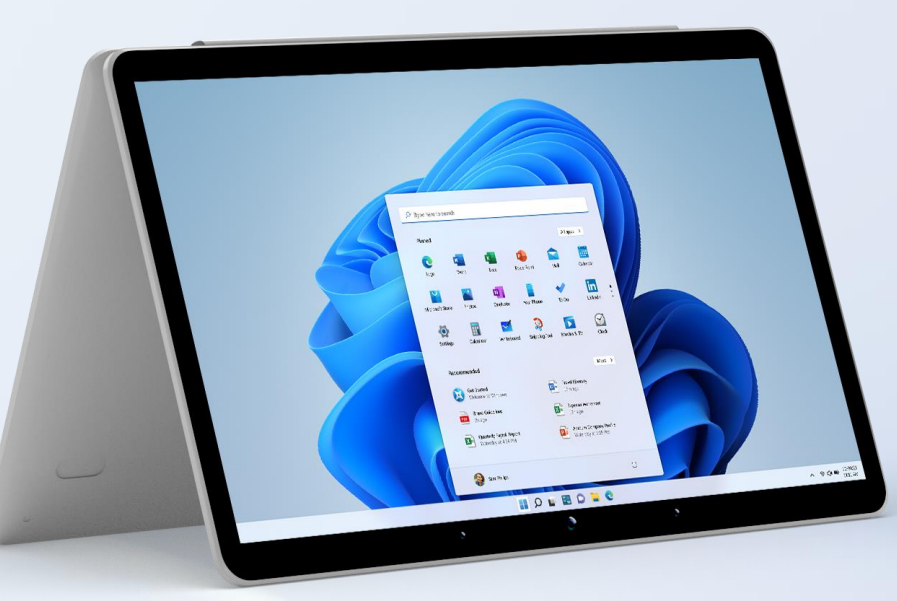

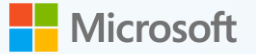

Следующие действия позволят вам произвести обновление Windows 11 при использовании загрузочного USB-устройства.

Перед установкой убедитесь, что у вас есть:

- 1. Подключение к Интернет (может взиматься плата за услугу интернета).
- 2. Заранее подготовленное загрузочное USB-устройство флэш-памяти с Windows 11. Для создания загрузочного USB используйте средство **Update Assistant (MCT)**
- 3. Загрузите ваше устройство, работающее на Windows 10
- 4. Вставьте загрузочное USB-устройство в USB-порт вашего ПК и откройте его в Проводнике.
- 5. Запустите файл «Setup.exe»

| 4 × 1 = ) ((                                                                                                    | COMA X64ERE RU-                                                            | RU DV9 (D) > | D 2 Board (CCO)                                                                                                    | AA X64ERF RU-RU DV9                                                                                                    | D1                                  |
|----------------------------------------------------------------------------------------------------|----------------------------------------------------------------------------|--------------|----------------------------------------------------------------------------------------------------|----------------------------------------------------------------------------------------------------|-------------------------------------|
| <ul> <li>Elscripué Acctyn</li> <li>Pádował cros</li> <li>Jarypsu</li> <li>Jarypsu</li> <li>Jaropseni</li> <li>Bogoseni</li> <li>Bogoseni</li> <li>Bogoseni</li> <li>Bogoseni</li> <li>Bogos</li> <li>Mysuka</li> <li>Tot scomuotep</li> <li>USB-Haconirten (F)</li> <li>USB-Haconirten (F)</li> <li>Ceris</li> </ul> | Utes<br>boot<br>efi<br>sources<br>support<br>booting<br>booting<br>tooting | r.efi        | Дата изменения<br>11.05.2021 11.44<br>11.00.2021 11.44<br>11.00.2021 11.204<br>11.09.2021 12.04<br>11.09.2021 12.04<br>11.09.2021 11.44<br>11.09.2021 11.44<br>11.09.2021 11.44 | Тип<br>Папка с файлами<br>Папка с файлами<br>Папка с файлами<br>Папка с файлами<br>Сведстия Див уст<br>Файл<br>Файл "СЕГ"<br>Приложение | 1 КБ<br>427 КБ<br>1 957 КБ<br>93 КБ |
| BARMENTOR: 8                                                                                                    |                                                                            |              |                                                                                                    |                                                                                                    |                                     |

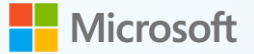

6. Если вы согласны с условиями лицензии, нажмите «Принять».

📫 Программа установки Windows 11

### Применимые уведомления и условия

#### лицензии

Прочтите этот документ, чтобы знать, на что вы соглашаетесь.

Дата последнего обновления: июнь 2021 г.

УСЛОВИЯ ЛИЦЕНЗИОННОГО СОГЛАШЕНИЯ НА ИСПОЛЬЗОВАНИЕ ПРОГРАММНОГО ОБЕСПЕЧЕНИЯ MICROSOFT

ОПЕРАЦИОННАЯ СИСТЕМА WINDOWS

ЕСЛИ ВЫ ПРОЖИВАЕТЕ В США (ИЛИ ЕСЛИ ЭТА СТРАНА ЯВЛЯЕТСЯ ВАШИМ ОСНОВНЫМ МЕСТОМ ВЕДЕНИЯ БИЗНЕСА), ОЗНАКОМЪТЕСЬ С ПОЛОЖЕНИЯМИ ОБ ОБЯЗАТЕЛЬНОМ АРБИТРАЖЕ И ОТКАЗЕ ОТ ГРУППОВОГО ИСКА В РАЗДЕЛЕ 11. ЭТО ВЛИЯЕТ НА СПОСОБ РАЗРЕШЕНИЯ СПОРОВ.

Благодарим за выбор Microsoft!

В зависимости от того, как вы получили программное обеспечение Windows, настоящий документ является лицензионным соглашением между: (i) вами и изготовителем устройства или установщиком программного обеспечения, который ч

Microsoft Поддержка Юридическая информация

Отклонить Принять

~

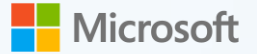

7. Выберите то, что вы хотите сохранить при процессе обновления и нажмите «Далее».

📫 Программа установки Windows 11

### Выберите, что вы хотите сохранить

- Сохранить личные файлы и приложения
   Вы сможет управлять своими параметрами Windows.
- Сохранить только мои личные файлы
   Ваши параметры и приложения будут удалены, но ваши файлы будут сохранены.
- Ничего не сохранять
   Все данные будут удалены, включая файлы, приложения и параметры.

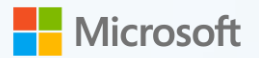

9. Еще раз проверьте параметры обновления и нажмите «Установить».

📫 Программа установки Windows 11

### Готово к установке

Вы не сможете использовать свой компьютер во время установки. Сохраните и закройте файлы, прежде чем начать.

Итак, вот что вы выбрали:

- ✓ Установить Windows 11 Pro
- Сохранить личные файлы и приложения
   Изменить выбранные для сохранения компоненты

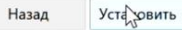

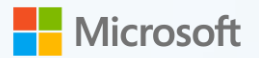

10. Система в автоматическом режиме обновит ваше устройство до Windows 11.

Не выключайте компьютер и не отключайте его от сети.

Не отключайте свой компьютер

![](_page_22_Picture_0.jpeg)

# Создание установочного USB-носителя для Windows 11 с помощью средства Update Assistant (MCT)

Следующие действия позволят вам создать установочный носитель (USB-устройство флэш-памяти), который вы можете использовать для чистой установки Windows 11, переустановки Windows 11, апгрейду с Windows 10 до Windows 11.

Перед загрузкой инструмента убедитесь, что у вас есть:

- 1. Подключение к Интернету (может взиматься плата за услугу интернета).
- 2. USB-устройство флэш-памяти размером **не менее 8 ГБ**. Мы рекомендуем использовать пустое USB-устройство флэш-памяти, потому что любой контент на нем будет удален.

Использование инструмента для создания установочного носителя:

- В адресной строке браузера перейдите по данной ссылке <u>https://www.microsoft.com/ru-ru/software-download/</u> и выберите Windows 11.
- Выберите Скачать средство сейчас и нажмите Открыть.
   Для запуска этого инструмента необходимо зайти в систему с правами Администратора.
- 3. Если вы согласны с условиями лицензии, нажмите Принять.

![](_page_22_Picture_10.jpeg)

![](_page_22_Picture_11.jpeg)

). Чтобы начать, щелкните **Обновить сейчас**.

![](_page_23_Picture_0.jpeg)

# Создание установочного USB-носителя для Windows 11 с помощью средства Update Assistant (MCT)

Следующие действия позволят вам создать установочный носитель (USB-устройство флэш-памяти), который вы можете использовать для чистой установки Windows 11, переустановки Windows 11, апгрейду с Windows 10 до Windows 11.

### 4. Далее выберите Создать установочный носитель (USB-устройство флеш-памяти, DVDдиск или ISO), а затем нажмите кнопку Далее.

- 5. Выберите язык и выпуск для Windows 11. Выберите, какой носитель вы хотите использовать. Затем нажмите кнопку **Далее**.
- 6. Выберите, какие носители вы хотите использовать:

Выберите **USB-устройство флэш-памяти,** затем **Далее.** Подключите пустое USB-устройство флэш-памяти, вмещающее не менее 8 ГБ. Любой контент на флэш-накопителе будет удален.

- 7. Выберите USB-устройство флэш-памяти, которое вы собираетесь использовать для установки, и нажмите кнопку **Далее.**
- 8. После создания установочного носителя нажмите кнопку Готово.
- 9. Извлеките диск, и USB-накопитель будет готов к использованию.

![](_page_23_Picture_10.jpeg)

| Выберите носитель<br>Ста вы котите установани. Моло 10 в други разани, выя потрябуется создать установанный ностани.<br>■ <u>USB-устройство флани-памити</u><br><u>Promoteres</u> 10:<br>■ <u>OS-Файл</u><br>Вис потрябуется заянсяни BO-файл на DVD-занок.       | 💼 Программа установки Windows 10                                            | -                                      | ×        |                        |
|----------------------------------------------------------------------------------------------------|-----------------------------------------------------------------------------|----------------------------------------|----------|------------------------|
| Ста из источну установани. Windows 10 в другой раздав, выя потрябуется создаль установочный носитель.<br>                                                                                                    | Выберите носитель                                                           |                                        |          | и Windows 10. Чтобы на |
| <ul> <li>         ● USB-устройство флаш-памяти<br/>Нукоко ин ините 8 ТК.         ● ISO-файл     </li> <li>         ISO-файл     </li> <li>         Вин порябуется записин ISO-файл на DVD зинок.     </li> <li>         Окно Будет<br/>средством,     </li> </ul> | Если вы хотите установить Windows 10 в другой раздел.                       | зам потребуется создать установочный і | юситель. |                        |
| Рукос им имине 8 Пб.<br>○ 150-файл<br>Вие потрибуется записана ISO-файл на DVD дико.<br>склю будет<br>средством,<br>№ Мотем Подарока<br>Иридическая лифориваля<br>Наза<br>Далее                                                                                   | USB-устройство флэш-памяти                                                  |                                        |          |                        |
| О ISO-файл<br>Вии потрибуется заянисть ISO-файл на DVD диос.<br>окно будет<br>ц средством,<br>в Мотиом Подарока Юридлиновая энформация<br>Наза Далее                                                                                                    | Нужно не менее 8 ГБ.                                                        |                                        |          |                        |
| исно будет<br>средством,                                                                                                    | <ul> <li>ISO-файл</li> <li>Вин социального ISO файс на DVD сист.</li> </ul> |                                        |          |                        |
| жно будет<br>средством,<br>■Мотолой подаржка Юридическая информация<br>Накад Далее                                                                                                    | une norpeoperation annual and quarter a bro group                           |                                        |          |                        |
| окно будет<br>і средством,<br>Мотеой Подаржа Юредическая энформация<br>Налад Далее                                                                                                    |                                                                             |                                        |          |                        |
| исно будет<br>і средством,                                                                                                    |                                                                             |                                        |          |                        |
| иско будет<br>і средством,                                                                                                    |                                                                             |                                        |          |                        |
| акно будет<br>і средством,                                                                                                    |                                                                             |                                        |          |                        |
| Гсредством,<br>Мотеой Подарска Юредическая информация<br>Назад Далее                                                                                                    |                                                                             |                                        |          | жно будет              |
| Монной Подаррика Юридинаская энформация Назад Далее                                                                                                    |                                                                             |                                        |          | средством,             |
| Microsoft Подерска Сририческая информация Назад Далее                                                                                                    |                                                                             |                                        |          |                        |
| Microsoft Подрержка Юририческая информация Назад Далее                                                                                                    |                                                                             |                                        |          |                        |
| Microsoft Поддержка Юридическая информация Назад Далее                                                                                                    |                                                                             |                                        |          |                        |
|                                                                                                    | Microsoft Поддержка Юридическая информаци                                   | назад                                  | Далее    | -                      |
|                                                                                                    | Конфиденциальность                                                          |                                        |          |                        |